# EVlink Wi-Fi

Module Wi-Fi

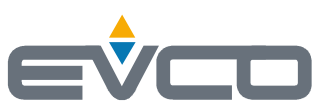

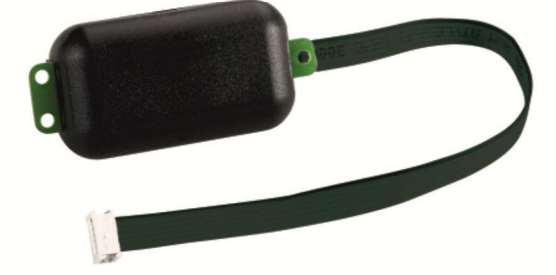

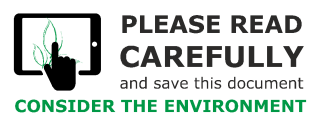

Manuel de l'installateur | FRANÇAIS Code 144IF25TWXF114

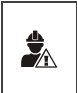

#### IMPORTANT

Lire attentivement ce document avant l'installation et l'utilisation du dispositif et suivre toutes les mises en garde. Conserver ce document avec le dispositif pour toute consultation future. Utiliser le dispositif seulement dans les modalités décrites dans ce document.

## Index

| 1   | INTRODUCTION                                                                                           |
|-----|----------------------------------------------------------------------------------------------------|
| 1.1 | Notions préliminaires 4                                                                                |
| 1.2 | Caractéristiques principales 4                                                                         |
| 1.3 | Schéma de principe 4                                                                                   |
| 2   | DESCRIPTION                                                                                            |
| 2.1 | Description EVIF25TWX                                                                                  |
| 2.2 | Description EVIF25SWX                                                                                  |
| 3   | DIMENSIONS ET INSTALLATION                                                                             |
| 3.1 | Dimensions et installation EVIF25TWX                                                                   |
| 3.2 | Dimensions et installation EVIF25SWX                                                                   |
| 4   | BRANCHEMENT ÉLECTRIQUE                                                                                 |
| 4.1 | Exemple d'étiquette du dispositif de contrôle                                                          |
| 4.2 | Branchement électrique de EVIF25TWX à un dispositif de contrôle en mesure d'alimenter EVlink Wi-Fi     |
| 4.3 | Branchement électrique de EVIF25TWX à un dispositif de contrôle pas en mesure d'alimenter EVlink Wi-Fi |
| 4.4 | Branchement électrique de EVIF25SWX à un dispositif de contrôle en mesure d'alimenter EVlink Wi-Fi     |
| 4.5 | Branchement électrique de EVIF25SWX à un dispositif de contrôle pas en mesure d'alimenter EVlink Wi-Fi |
| 5   | PREMIÈRE UTILISATION                                                                                   |
| 5.1 | Première utilisation d'EVlink Wi-Fi                                                                    |
| 5.2 | Explication des LED d'EVlink Wi-Fi                                                                     |
| 5.3 | Premier accès au serveur Cloud13                                                                       |
| 6   | UTILISATIONS SUIVANTES                                                                                 |
| 6.1 | Utilisations suivantes d'EVlink Wi-Fi14                                                                |
| 6.2 | Accès suivants au serveur Cloud15                                                                      |
| 7   | RESTAURATION DE LA CONFIGURATION D'USINE                                                               |
| 8   | DONNÉES TECHNIQUES                                                                                     |

## **1** INTRODUCTION

#### 1.1 Notions préliminaires

EVlink Wi-Fi est un module matériel avec connectivité Wi-Fi intégrée à connecter aux dispositifs de contrôle EVCO pour accéder aux fonctionnalités du système cloud EPoCA. Il est disposible avec un port de communication TTL ou RS-485 et peut être alimenté par le dispositif de contrôle ou le réseau en fonction de la puissance fournie par le dispositif de contrôle. S'il est alimenté par le réseau, s'assurer de fournir le câblage approprié 12 VAC/15 VDC.

## **1.2 Caractéristiques principales**

| Code d'achat          | EVIF25TWX                                                                                                    | EVIF25SWX                                                                                                    |
|-----------------------|----------------------------------------------------------------------------------------------------|----------------------------------------------------------------------------------------------------|
| Alimentation          | alimenté par le dispositif de contrôle<br>(en fonction du type de dispositif de contrôle)<br>ou avec alimentation autonome 12 VAC/15 VDC | alimenté par le dispositif de contrôle<br>(en fonction du type de dispositif de contrôle)<br>ou avec alimentation autonome 12 VAC/15 VDC |
| Horloge               | •                                                                                                    | •                                                                                                    |
| Port de communication | TTL MODBUS                                                                                                    | RS-485 MODBUS                                                                                                    |

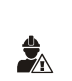

ATTENTION

La compatibilité du dispositif de contrôle avec le système de surveillance à distance EPoCA et la possibilité d'alimenter EVlink Wi-Fi à partir du dispositif de contrôle dépendent du type de dispositif de contrôle. Consulter le document « EPoCA - Liste des dispositifs de contrôle compatibles » disponible sur le site www.evco.it et/ou l'étiquette du dispositif de contrôle.

# 1.3 Schéma de principe

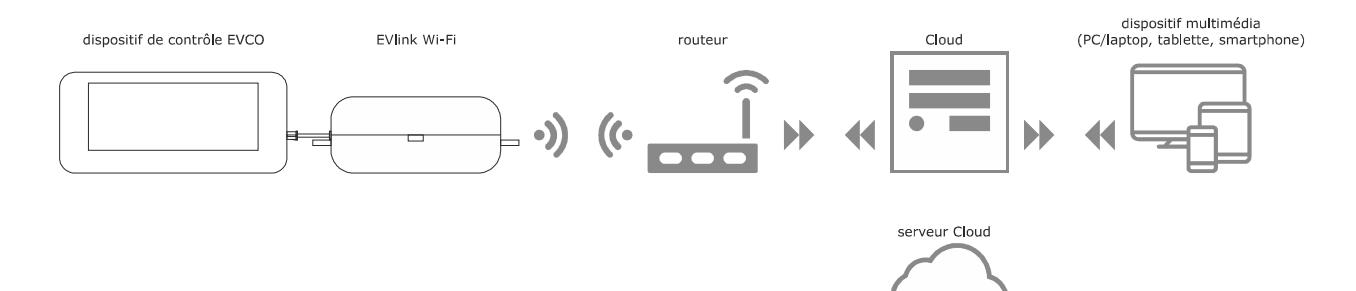

## 2 DESCRIPTION

### 2.1 Description EVIF25TWX

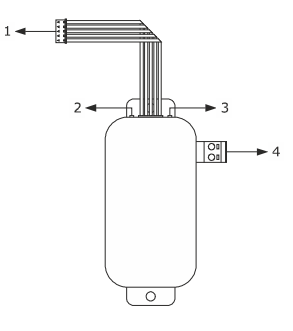

| Pièce | Description                                       |
|-------|---------------------------------------------------|
| 1     | Connecteur Pico-Blade (port TTL MODBUS)           |
| 2     | LED rouge (état communication MODBUS)             |
| 3     | LED verte (état communication Wi-Fi)              |
| 4     | Bornier extractible à vis (alimentation autonome) |

## 2.2 Description EVIF25SWX

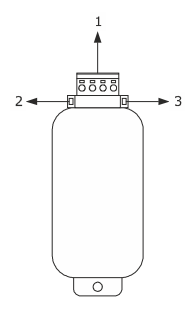

| Pièce | Description                                    |
|-------|------------------------------------------------|
| 1     | Bornier extractible à vis (port RS-485 MODBUS) |
| 2     | LED rouge (état communication MODBUS)          |
| 3     | LED verte (état communication Wi-Fi)           |

#### **3 DIMENSIONS ET INSTALLATION**

Dimensions en mm (pouces) ; installation sur support rigide, à l'aide de collier serre-câble (non fourni).

# 3.1 Dimensions et installation EVIF25TWX

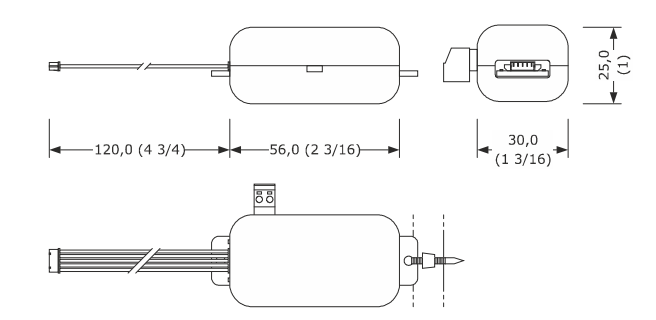

# 3.2 Dimensions et installation EVIF25SWX

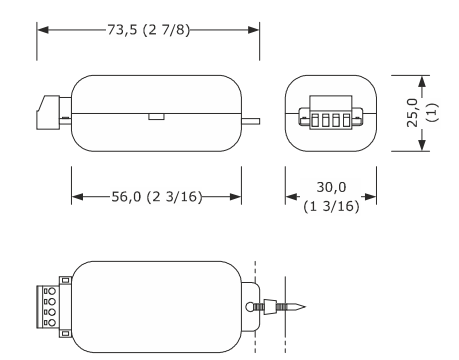

#### MISES EN GARDE POUR L'INSTALLATION

- S'assurer que les conditions de fonctionnement se situent dans les limites indiquées au chapitre DONNÉES TECHNIQUES
- Installer le dispositif dans un endroit où le signal Wi-Fi est de bonne intensité
- Ne pas installer le dispositif à proximité de pièces métalliques pouvant gêner la communication Wi-Fi
- Ne pas installer le dispositif à proximité de sources de chaleur, d'appareils avec de forts aimants, de lieux exposés à la lumière directe du soleil, pluie, humidité, poussière excessive, vibrations mécaniques ou secousses
- En conformité avec les normes en matière de sécurité, la protection contre d'éventuels contacts avec les pièces électriques doit être garantie à travers une installation correcte ; toutes les pièces qui assurent la protection doivent être fixées de manière à ne pas pouvoir être enlevées sans l'aide d'un outil

Pièce

1

2

Description

Code d'achat

Sigle

Wi-Fi

Wi-Fi + PS

Informations supplémentaires

Explication

EVlink Wi-Fi

Le dispositif de contrôle est compatible avec le

système EPoCA et est en mesure d'alimenter

Le dispositif de contrôle est compatible avec le système EPoCA mais le module EVlink Wi-Fi doit

disposer d'une alimentation autonome

# 4 BRANCHEMENT ÉLECTRIQUE

ATTENTION

- La compatibilité du dispositif de contrôle avec le système de surveillance à distance EPoCA et la possibilité d'alimenter EVlink Wi-Fi à partir du dispositif de contrôle dépendent du type de dispositif de contrôle. Consulter le document « EPoCA Liste des dispositifs de contrôle compatibles » disponible sur le site www.evco.it et/ou l'étiquette du dispositif de contrôle
- Ne pas alimenter plusieurs EVlink Wi-Fi avec le même alimentateur
- Si EVlink Wi-Fi doit disposer d'une alimentation autonome, ne pas l'alimenter avec la même source d'alimentation du dispositif de contrôle connecté à EVlink Wi-Fi
  - La batterie d'EVlink Wi-Fi est chargée par l'alimentation du dispositif ou par l'alimentation autonome : pour un fonctionnement correct, il faut charger complètement la batterie au moins une fois par an
  - Pour réduire toute perturbation électromagnétique éventuelle, positionner les câbles de puissance le plus loin possible de ceux de signal
- 4.1 Exemple d'étiquette du dispositif de 4.2 Branchement contrôle EVIF25TWX

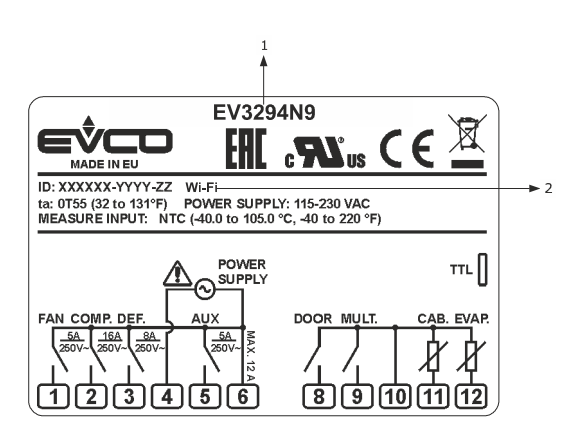

|            |     |   |        |     | -       |      |
|------------|-----|---|--------|-----|---------|------|
| EVIF25TW   | IX  | à | un     | dis | positif | de   |
| contrôle   | en  |   | mesure | е   | d'alime | nter |
| EVlink Wi- | ·Fi |   |        |     |         |      |
|            |     |   |        |     |         |      |

électrique

de

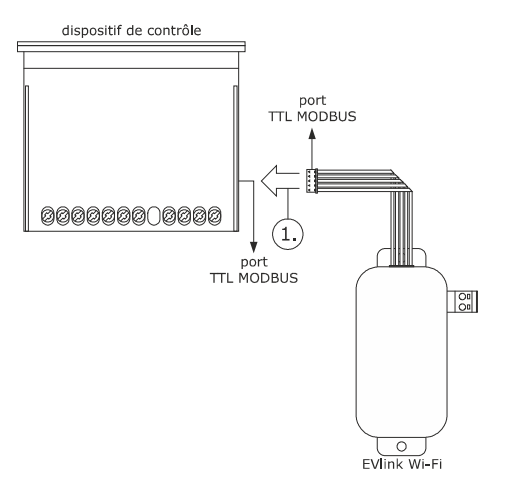

 Connecter le port TTL MODBUS d'EVlink Wi-Fi au port TTL MODBUS du dispositif de contrôle.

Avant d'alimenter le dispositif de contrôle, voir le chapitre PREMIÈRE UTILISATION.

4.3 Branchement électrique de EVIF25TWX à un dispositif de contrôle pas en mesure d'alimenter EVlink Wi-Fi

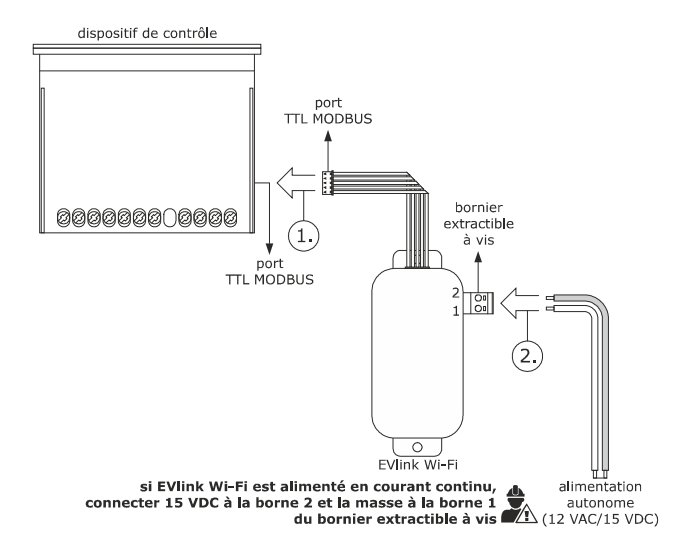

- Connecter le port TTL MODBUS d'EVlink Wi-Fi au port TTL MODBUS du dispositif de contrôle.
- 2. 2.1 Brancher l'extrémité d'un câble de l'alimentation autonome à la borne 1 du bornier extractible à vis d'EVlink Wi-Fi.
  - 2.2 Brancher l'extrémité de l'autre câble de l'alimentation autonome à la borne 2 du bornier extractible à vis d'EVlink Wi-Fi.

Avant d'alimenter le dispositif de contrôle et EVlink Wi-Fi, voir le chapitre PREMIÈRE UTILISATION.

4.4 Branchement électrique de EVIF25SWX à un dispositif de contrôle en mesure d'alimenter EVlink Wi-Fi

#### ATTENTION

 Effectuer le branchement RS-485 en utilisant une paire torsadée
 La longueur maximale autorisée pour les câbles de connexion RS-485 est de 1 000 m (3.280 pi) et permet d'installer Evlink Wi-Fi à l'endroit le plus pratique. S'assurer que la tension d'alimentation effectivement appliquée à EVlink Wi-Fi se situe dans les limites indiquées au chapitre DONNÉES TECHNIQUES

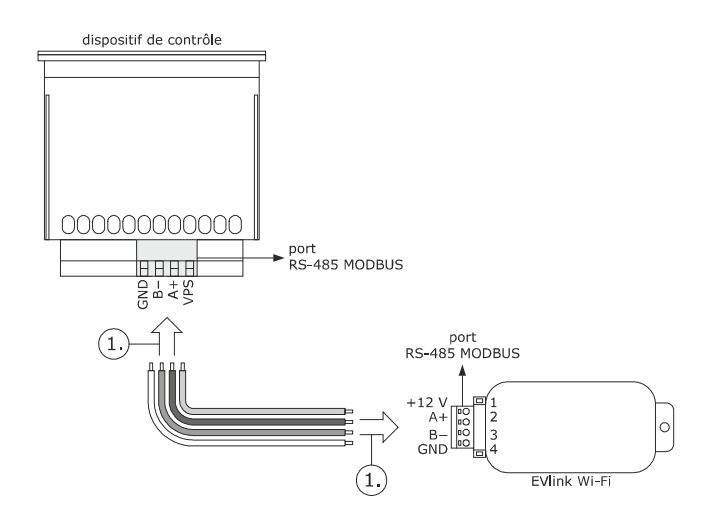

- 1. 1.1 Brancher la borne 4 du port RS-485 MODBUS d'EVlink Wi-Fi (GND) à la borne GND du port RS-485 MODBUS du dispositif de contrôle.
  - Brancher la borne 3 du port RS-485 MODBUS d'EVlink Wi-Fi (B-) à la borne B- du port RS-485 MODBUS du dispositif de contrôle.
  - Brancher la borne 2 du port RS-485 MODBUS d'EVlink Wi-Fi (A+) à la borne A+ du port RS-485 MODBUS du dispositif de contrôle.
  - Brancher la borne 1 du port RS-485 MODBUS d'EVlink Wi-Fi (+12 V) à une borne du dispositif de contrôle en mesure de fournir 12 VAC/15 VDC (VPS).

Avant d'alimenter le dispositif de contrôle et EVlink Wi-Fi, voir le chapitre PREMIÈRE UTILISATION.

4.5 Branchement électrique de EVIF25SWX à un dispositif de contrôle pas en mesure d'alimenter EVlink Wi-Fi

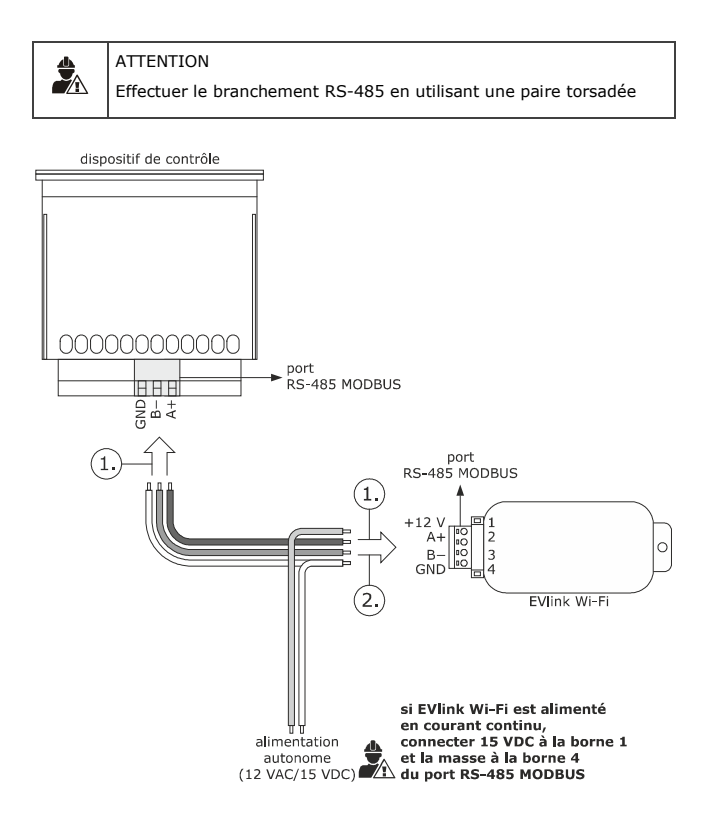

- 1. 1.1 Brancher la borne 4 du port RS-485 MODBUS d'EVlink Wi-Fi (GND) à la borne GND du port RS-485 MODBUS du dispositif de contrôle.
  - Brancher la borne 3 du port RS-485 MODBUS d'EVlink Wi-Fi (B-) à la borne B- du port RS-485 MODBUS du dispositif de contrôle.
  - Brancher la borne 2 du port RS-485 MODBUS d'EVlink Wi-Fi (A+) à la borne A+ du port RS-485 MODBUS du dispositif de contrôle.
- 2. 2.1 Brancher la borne 4 du port RS-485 MODBUS d'EVlink Wi-Fi (GND) à l'extrémité d'un câble de l'alimentation autonome.
  - 2.2 Brancher la borne 1 du port RS-485 MODBUS d'EVlink Wi-Fi (+12 V) à l'extrémité d'un autre câble de l'alimentation autonome.

Avant d'alimenter le dispositif de contrôle et EVlink Wi-Fi, voir le chapitre PREMIÈRE UTILISATION.

#### MISES EN GARDE POUR LE BRANCHEMENT ÉLECTRIQUE

- Si le dispositif a été porté d'un lieu froid à un lieu chaud, l'humidité pourrait avoir condensé à l'intérieur ; attendre environ une heure avant de le brancher au dispositif de contrôle ou à l'alimentation autonome
- Débrancher le dispositif du dispositif de contrôle ou de l'alimentation autonome avant d'effectuer toute opération d'entretien
- Pour toutes réparations et informations, s'adresser au réseau de vente EVCO.

6.

# **5 PREMIÈRE UTILISATION**

#### ATTENTION

 EVlink Wi-Fi utilise une connexion cryptée avec la technologie TLS et emploie le port TCP 8883. S'assurer que ce port du pare-feu (que ce soit celui éventuellement présent sur le réseau local que celui géré par le fournisseur du service d'accès à Internet) est ouvert pour les communications sortantes (contacter le responsable informatique)

 S'assurer de disposer d'un dispositif multimédia (PC/laptop, tablette, smartphone) doté d'un navigateur Web installé et que le dispositif permette le transfert et téléchargement de fichiers. Si le dispositif dispose d'un système d'exploitation iOS, le transfert et le téléchargement de fichiers est autorisé à condition de posséder un compte iCloud et d'avoir déjà accédé à ce service avec le dispositif
 S'assurer que le Wi-Fi du dispositif est actif

#### 5.1 Première utilisation d'EVlink Wi-Fi

- Mettre le dispositif de contrôle sous tension et s'assurer que le paramètre bLE (habilite EVlink) est configuré sur 1 ; voir les instructions du dispositif de contrôle.
- 2. Mettre le dispositif de contrôle hors tension.
- Effectuer l'installation d'EVlink Wi-Fi comme illustré au chapitre DIMENSIONS ET INSTALLATION.
- Effectuer le branchement électrique d'EVlink Wi-Fi comme illustré au chapitre BRANCHEMENT ÉLECTRIQUE.
- Mettre le dispositif de contrôle sous tension et brancher l'alimentation autonome éventuelle d'EVlink Wi-Fi à la source d'alimentation.
   À présent, EVlink Wi-Fi passe au « setup mode temporaire ». Durant ce mode :
  - EVlink Wi-Fi fonctionne à la fois comme point d'accès (qui annonce un réseau Wi-Fi appelé **Epoca** suivi de 6 caractères alphanumériques, par exemple **Epoca279A8E**) et comme enregistreur de données du dispositif de contrôle connecté
  - la connexion avec le serveur Cloud n'est pas active.

Après 120 s (240 pour la première utilisation) en « setup mode » sans avoir accédé au panneau de commande (point 9. de ce paragraphe), EVlink Wi-Fi passe automatiquement au « run mode ». Durant ce mode :

- EVlink Wi-Fi fonctionne comme un enregistreur de données du dispositif de contrôle connecté
- la connexion avec le serveur Cloud n'est pas active.
- Analyser les réseaux Wi-Fi avec le dispositif multimédia et rechercher un réseau appelé **Epoca** suivi de 6 caractères alphanumériques.

| Non connesso                          | 47        | •  |
|---------------------------------------|-----------|----|
| Sono disponibili connessioni          |           |    |
| Connessione rete wireless             | ^         |    |
| Rete 1                                |           | 11 |
| Epoca279A8E                           | llee      |    |
| Rete 2                                | Il        |    |
| Rete 3                                |           |    |
| Rete 4                                | Il        |    |
| Rete 5                                |           |    |
| Rete 6                                | .all      |    |
| Rete 7                                | .all      | Ŧ  |
| Apri Centro connessioni di rete e con | divisione |    |

Si l'analyse détecte plusieurs réseaux appelés **Epoca**, s'assurer qu'un seul EVlink Wi-Fi est sous tension.

- 7. Se connecter au réseau **Epoca**.
  - Dans le champ **Clé de sécurité**, saisir le mot de passe indiqué sur l'étiquette d'EVlink Wi-Fi (généralement **epocawifi**).
- Démarrer le navigateur Web du dispositif multimédia.
   Dans la barre des adresses, saisir l'adresse indiquée sur l'étiquette d'EVlink Wi-Fi (généralement 192.168.4.1).

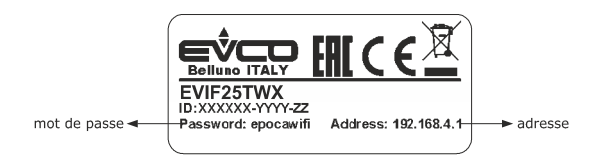

9. L'onglet Home du panneau de commande d'EVlink Wi-Fi s'affichera.

À présent, EVlink Wi-Fi passe au « setup mode ». Durant ce mode :

- EVlink Wi-Fi fonctionne comme un point d'accès mais n'est pas accessible avec un autre dispositif multimédia

- la connexion avec le serveur Cloud n'est pas active.

Après 5 min en « setup mode » sans avoir opéré sur le panneau de commande, EVlink Wi-Fi passe automatiquement au « run mode ».

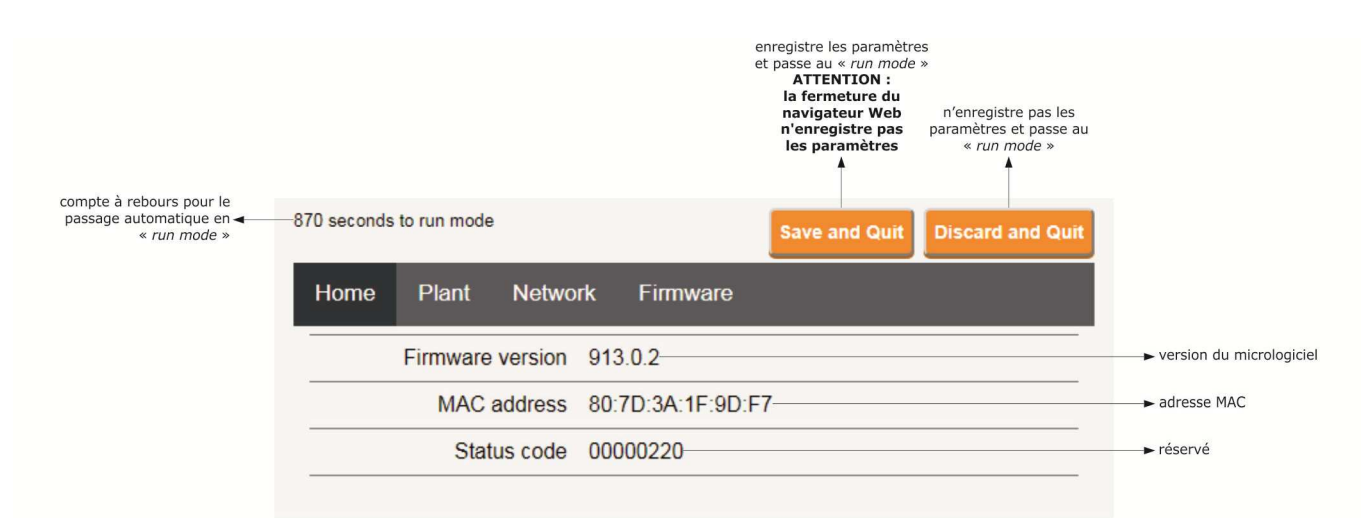

#### 10. L'onglet Plant du panneau de commande d'EVlink Wi-Fi s'affichera. Les champs surlignés en rouge sont obligatoires.

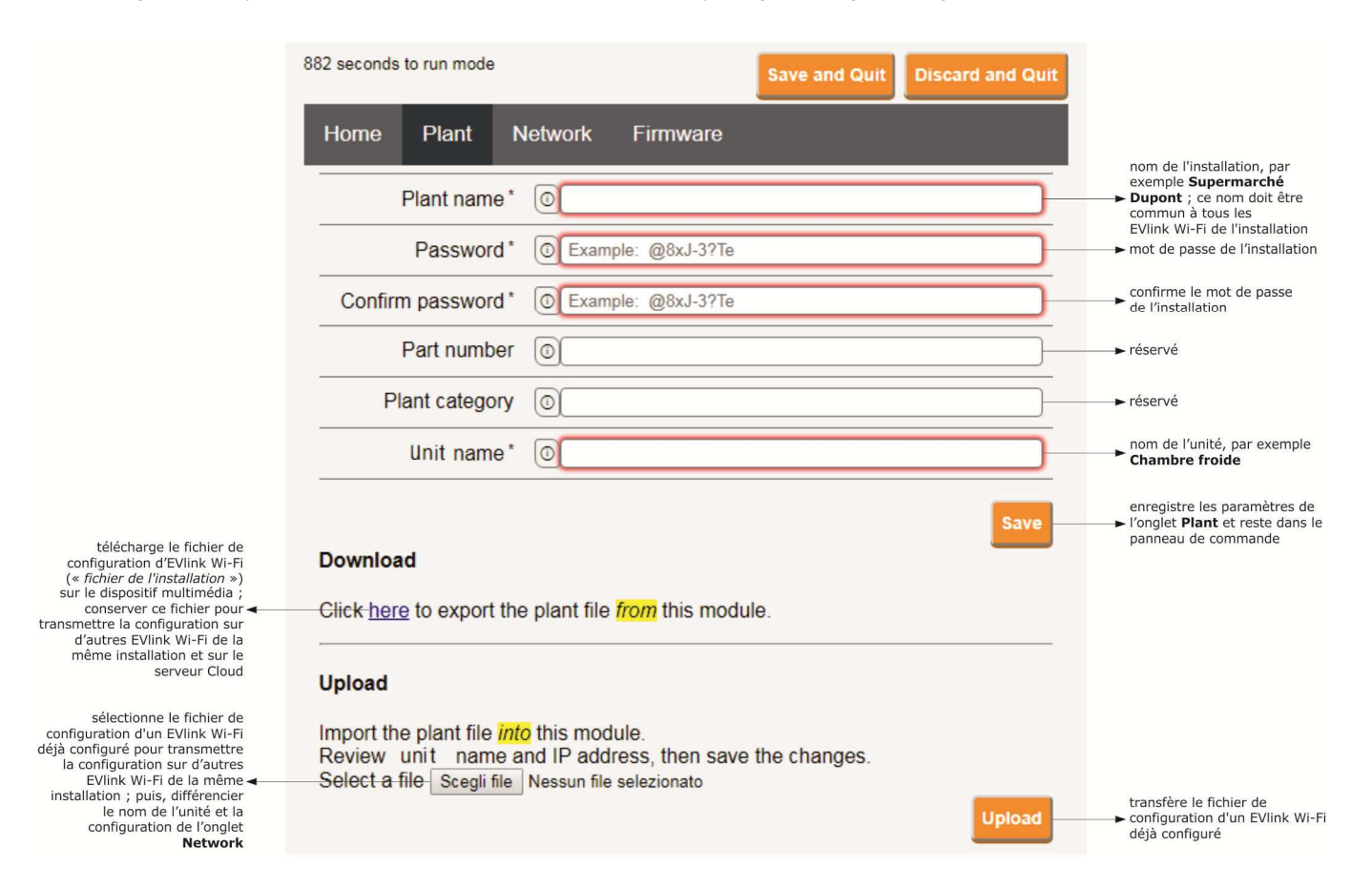

#### 11. L'onglet **Network** du panneau de commande d'EVlink Wi-Fi s'affichera.

|                                                                                                    | 897 seconds to run mode Save and Quit Discard and Quit          | 3                                                                                                    |
|----------------------------------------------------------------------------------------------------|-----------------------------------------------------------------|----------------------------------------------------------------------------------------------------|
| attribue une adresse IP statique<br>( <b>Static</b> , typique des grands<br>réseaux locaux et attribué | Home Plant Network Firmware                                     |                                                                                                    |
| manuellement par un<br>responsable informatique)<br>ou dynamique ( <b>Dynamic</b> ,                    | IP assignment O Static O Dynamic                                |                                                                                                    |
| noyens à petits et attribué<br>automatiquement par un<br>routeur)                                      | Detected networks *<br>(scan every 20 sec) Scanning please wait | ► réseaux Wi-Fi détectés                                                                                 |
|                                                                                                    | Security key 0                                                  | clé de sécurité du réseau<br>→ Wi-Fi sélectionné parmi<br>ceux détectés                                  |
| envoie les données du dispositif<br>de contrôle (Yes) ou pas (No) –<br>au serveur Cloud                | Connect to cloud                                                |                                                                                                    |
| réservé (ne pas modifier) <del>«</del>                                                                 | Default      Custom     Broker location     Test DNS            | effectue un test DNS ; utiliser<br>à des fins de diagnostic après<br>avoir configuré la carte<br>Network |
| efface les paramètres des<br>onglets <b>Plant</b> et <b>Network</b>                                    | Reset                                                           | connecte au réseau Wi-Fi<br>sélectionné parmi ceux détectés<br>et enregistrer les paramètres             |

#### Si l'attribution des adresses IP de l'installation est de type statique, sélectionner le bouton d'option **Static**.

|                                                                                               | 865 seconds to run mode                    |                       | Save and Quit | Discard and Quit |                                                                                                    |
|-----------------------------------------------------------------------------------------------|--------------------------------------------|-----------------------|---------------|------------------|----------------------------------------------------------------------------------------------------|
| attribue une adresse IP statique<br>( <b>Static</b> , typique des grands                      | Home Plant N                               | etwork Firmware       |               |                  |                                                                                                    |
| responsable informatique)<br>ou dynamique ( <b>Dynamic</b> ,<br>typique des réseaux locaux de | IP assignment                              | Static Opynamic       |               |                  |                                                                                                    |
| moyens à petits et attribué<br>automatiquement par un<br>routeur)                             | IP address                                 | 0.0.0.0               |               |                  | → adresse IP                                                                                             |
|                                                                                               | Subnet mask                                | 0.0.0.0               |               |                  | ► masque de sous-réseau                                                                                  |
|                                                                                               | Gateway                                    | 0.0.0.0               |               |                  | ► gateway                                                                                                |
|                                                                                               | Primary DNS                                | 0.0.0.0               |               |                  | → DNS primaire                                                                                           |
|                                                                                               | Secondary DNS                              | 0.0.0.0               |               |                  | ► DNS secondaire                                                                                         |
|                                                                                               | Detected networks *<br>(scan every 20 sec) | Scanning please wait- |               |                  | ► réseaux Wi-Fi détectés                                                                                 |
|                                                                                               | Security key                               | 0                     |               |                  | clé de sécurité du réseau<br>→ Wi-Fi sélectionné parmi<br>ceux détectés                                  |
| envoie les données du dispositif<br>de contrôle (Yes) ou pas (No) –<br>au serveur Cloud       | Connect to cloud                           | • Yes O No            |               |                  |                                                                                                    |
| réservé (ne pas modifier) <del>«</del>                                                        | Broker location                            | Default O Custom      |               | Test DNS         | effectue un test DNS ; utiliser<br>à des fins de diagnostic après<br>avoir configuré la carte<br>Network |
| efface les paramètres des<br>onglets <b>Plant</b> et <b>Network</b>                           |                                            |                       | <b>[</b>      | Reset Connect    | connecte au réseau Wi-Fi<br>→ sélectionné parmi ceux détectés<br>et enregistrer les paramètres           |

#### 12. Sélectionner l'onglet **Firmware** du panneau de commande d'EVlink Wi-Fi.

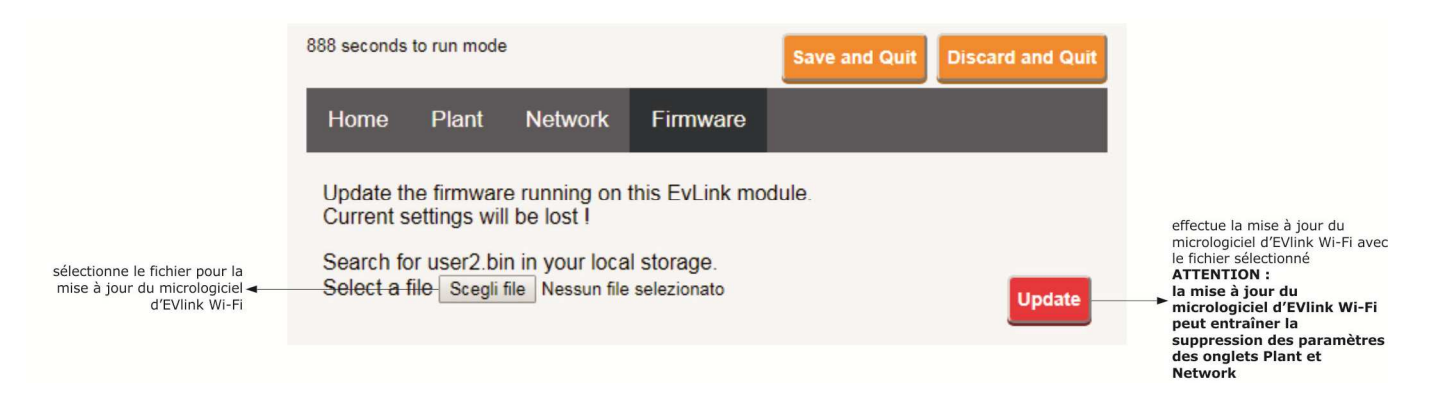

- 13. Mettre le dispositif de contrôle hors tension et débrancher l'alimentation autonome éventuelle d'EVlink Wi-Fi de la source d'alimentation.
- 14. Mettre le dispositif de contrôle sous tension.
- 15. Brancher l'alimentation autonome éventuelle d'EVlink Wi-Fi à la source d'alimentation.

#### 5.2 Explication des LED d'EVlink Wi-Fi

| LED                                  | ALLUMÉE                                                                   | ÉTEINTE                | CLIGNOTEMENT LENT                        | CLIGNOTEMENT RAPIDE                                                |
|--------------------------------------|---------------------------------------------------------------------------|------------------------|------------------------------------------|--------------------------------------------------------------------|
| rouge<br>(état communication MODBUS) | -                                                                         | aucune activité MODBUS | Activité MODBUS                          | -                                                                  |
| verte<br>(état communication Wi-Fi)  | connexion active tant avec le<br>réseau Wi-Fi qu'avec le serveur<br>Cloud |                        | aucune connexion avec le<br>réseau Wi-Fi | connexion au réseau Wi-Fi,<br>aucune connexion au serveur<br>Cloud |

# 5.3 Premier accès au serveur Cloud

1. Démarrer le navigateur Web du dispositif multimédia et ouvrir la page Web epoca.cloud. La page Login s'affichera.

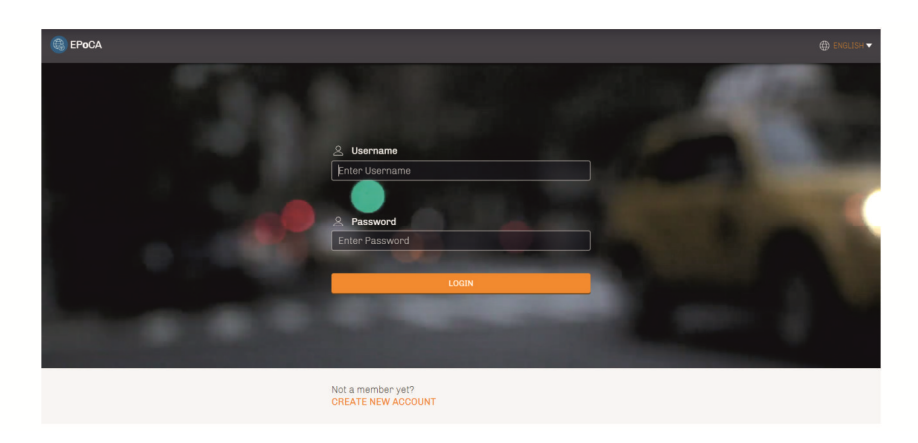

2. Sélectionner **CREATE NEW ACCOUNT**. La page **Nouveau compte** s'affichera.

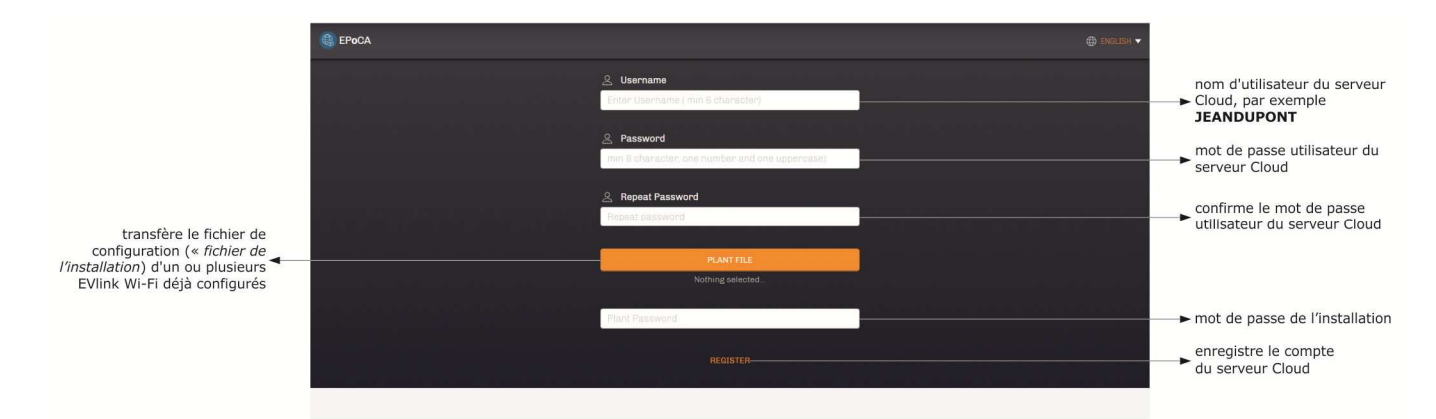

3. Sélectionner **REGISTER**. La page **Création compte OK** s'affichera.

| 🚱 EPoCA                                                                                                    |                                                                                                    |  |
|----------------------------------------------------------------------------------------------------|----------------------------------------------------------------------------------------------------|--|
|                                                                                                    | -                                                                                                    |  |
|                                                                                                    |                                                                                                    |  |
|                                                                                                    | and the second second se |  |
|                                                                                                    | Account created! Type Login, password and press LogIn                                                                                                    |  |
|                                                                                                    | 오 Username                                                                                                    |  |
|                                                                                                    | Enter Username                                                                                                    |  |
|                                                                                                    | the second second second second second second second second second second second second second second second s                                                                                                    |  |
| and the second second se                                                                                                    | A Password                                                                                                    |  |
|                                                                                                    | Enter Password                                                                                                    |  |
|                                                                                                    |                                                                                                    |  |
| Contraction of the local division of the local division of the loc | LOGIN                                                                                                    |  |
|                                                                                                    |                                                                                                    |  |
|                                                                                                    |                                                                                                    |  |
|                                                                                                    | Not a member yet?                                                                                                    |  |
|                                                                                                    | Not a member yet?                                                                                                    |  |

# **6** UTILISATIONS SUIVANTES

# 

ATTENTION

La modification de la configuration d'EVlink Wi-Fi doit être répliquée sur site sur tous les EVlink Wi-Fi de la même installation

## 6.1 Utilisations suivantes d'EVlink Wi-Fi

1. Analyser les réseaux Wi-Fi avec le dispositif multimédia et rechercher un réseau appelé **Epoca** suivi de 6 caractères alphanumériques et du nom du dispositif, par exemple **Epoca279A8E Chambre froide**.

| Non connesso                          | ÷7         | *  |
|---------------------------------------|------------|----|
|                                       |            | -  |
| Connessione rete wireless             | ^          |    |
| Rete 1                                | liter      | 11 |
| Epoca279A8E Cella frigorifera         | Her.       |    |
| Rete 2                                | lite.      |    |
| Rete 3                                |            |    |
| Rete 4                                |            |    |
| Rete 5                                | In.        |    |
| Rete 6                                | ,atil      |    |
| Rete 7                                |            | -  |
| Apri Centro connessioni di rete e cor | ndivisione |    |

2. Se connecter au réseau **Epoca**.

Dans le champ **Clé de sécurité**, saisir le mot de passe indiqué sur l'étiquette d'EVlink Wi-Fi (généralement **epocawifi**). 3. Démarrer le navigateur Web du dispositif multimédia.

Démarrer le navigateur Web du dispositif multimédia.
 Dans la barre des adresses, saisir l'adresse indiquée sur l'étiquette d'EVlink Wi-Fi (généralement 192.168.4.1).

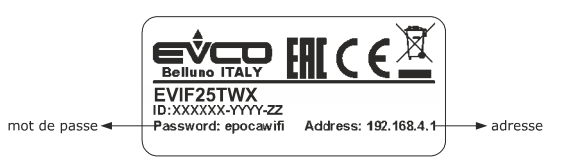

#### 4. La page **Login** s'affichera.

| Plant name<br>Type here  | nom de l'installation (dans<br>l'exemple du paragraphe 5.1<br>point 10. Supermarché<br>Dupont) |
|--------------------------|------------------------------------------------------------------------------------------------|
| Plant password Type here | → mot de passe de l'installation                                                               |
| Login                    | effectue l'accès au panneau de<br>commande d'EVlink Wi-Fi                                      |

# 6.2 Accès suivants au serveur Cloud

1. Démarrer le navigateur Web du dispositif multimédia et ouvrir la page Web **epoca.cloud**. La page **Login** s'affichera.

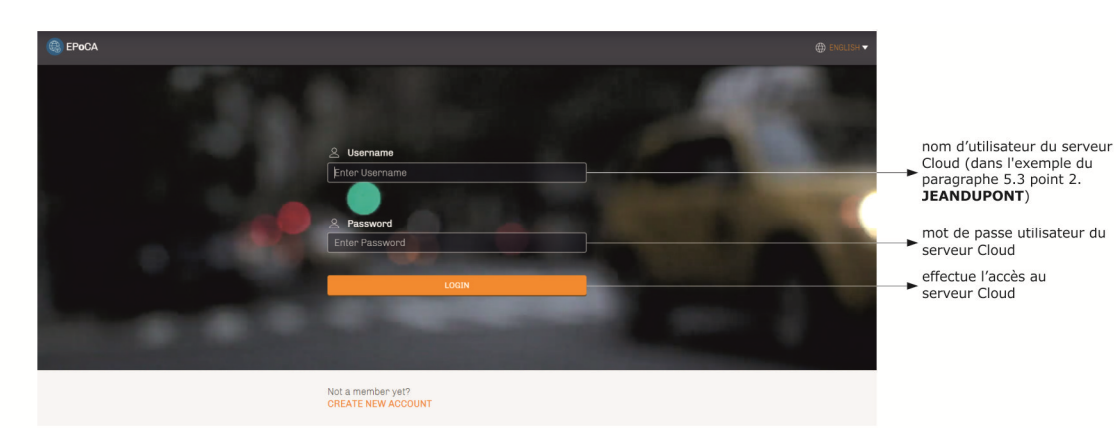

# 7 RESTAURATION DE LA CONFIGURATION D'USINE

ATTENTION

La restauration de la configuration d'usine entraîne la suppression des paramètres de l'onglet **Plant** et de l'onglet **Network**, mais pas la suppression des données enregistrées par l'enregistreur de données d'EVlink Wi-Fi.

- Mettre le dispositif de contrôle hors tension et débrancher l'alimentation autonome éventuelle d'EVlink Wi-Fi de la source d'alimentation.
- Décrocher la coque supérieure d'EVlink Wi-Fi en appuyant légèrement avec un tournevis sur son logement.

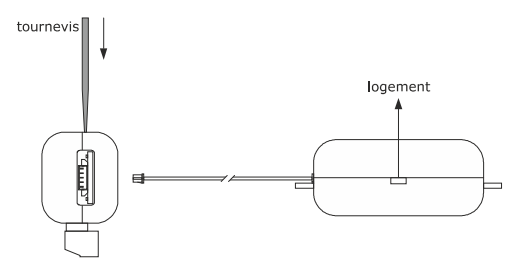

 Noter le mot de passe indiqué sur l'étiquette appliquée à l'intérieur de la coque supérieure d'EVlink Wi-Fi.

#### 1234567890ABCDEF

- 4. Raccrocher la coque supérieure d'EVlink Wi-Fi.
- Mettre le dispositif de contrôle sous tension et brancher l'alimentation autonome éventuelle d'EVlink Wi-Fi à la source d'alimentation.

 Analyser les réseaux Wi-Fi avec le dispositif multimédia et rechercher un réseau appelé Epoca suivi de 6 caractères alphanumériques et du nom du dispositif, par exemple Epoca279A8E Chambre froide.

| Non connesso                  | \$7    | Â |
|-------------------------------|--------|---|
| Sono disponibili connessioni  |        |   |
| Connessione rete wireless     | ^      |   |
| Rete 1                        | liter  | ш |
| Epoca279A8E Cella frigorifera | Ite.   |   |
| Rete 2                        | -still |   |
| Rete 3                        |        |   |
| Rete 4                        |        |   |
| Rete 5                        | In.    |   |
| Rete 6                        | ,all   |   |
| Rete 7                        |        | - |

7. Se connecter au réseau **Epoca**.

Dans le champ **Clé de sécurité**, saisir le mot de passe indiqué sur l'étiquette d'EVlink Wi-Fi (généralement **epocawifi**).

 Démarrer le navigateur Web du dispositif multimédia.
 Dans la barre des adresses, saisir l'adresse indiquée sur l'étiquette d'EVlink Wi-Fi (généralement 192.168.4.1).

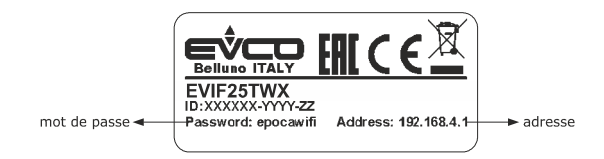

#### 9. La page Login s'affichera.

Dans le champ **Plant name**, taper **resetPlant**. Dans le champ **Plant password**, taper le mot de passe indiqué sur l'étiquette appliquée à l'intérieur de la coque supérieure d'EVlink Wi-Fi.

| Plant name<br>Type here           | ► resetPlant                                                                                                    |
|-----------------------------------|----------------------------------------------------------------------------------------------------|
| Plant password<br>Type here Login | mot de passe indiqué sur<br>l'étiquette appliquée à<br>l'intérieur de la coque<br>supérieure d'EVlink Wi-Fi<br>effectue la restauration de la<br>configuration d'usine |

# 8 DONNÉES TECHNIQUES

| Boîtier                                                         | ignifuge noir                                                                                                    |  |  |  |  |
|-----------------------------------------------------------------|----------------------------------------------------------------------------------------------------|--|--|--|--|
| Catégorie de résistance à la chaleur et au feu                  | D                                                                                                    |  |  |  |  |
| Dimensions                                                      |                                                                                                    |  |  |  |  |
| pour EVIF25TWX                                                  | 176,0 x 30,0 x 25,0 mm (6 15/16 x 1 3/16 x 1 pouces)                                                                                                    |  |  |  |  |
| pour EVIF25SWX                                                  | 56,0 x 30,0 x 25,0 mm (2 3/16 x 1 3/16 x 1 pouces)                                                                                                    |  |  |  |  |
| Méthode de montage du dispositif                                | sur support rigide, à l'aide de collier serre-câble (fourni)                                                                                                    |  |  |  |  |
| Indice de protection fourni par l'enveloppe                     | IPOO                                                                                                    |  |  |  |  |
| Méthode de connexion                                            |                                                                                                    |  |  |  |  |
| pour EVIF25TWX                                                  | bornier extractible à vis pour conducteurs jusqu'à 1,5 mm <sup>2</sup> , connecteur Pico-Blade                                                                                                    |  |  |  |  |
| pour EVIF25SWX                                                  | bornier extractible à vis pour conducteurs jusqu'à 1,5 mm <sup>2</sup>                                                                                                    |  |  |  |  |
| Longueurs maximales autorisées pour les câbles de connexion     |                                                                                                    |  |  |  |  |
| alimentation : 10 m (32,8 pi)                                   | port RS-485 MODBUS : 1 000 m (3.280 pi)                                                                                                    |  |  |  |  |
| Température d'utilisation                                       | de 0 à 55 °C (de 32 à 131 °F)                                                                                                    |  |  |  |  |
| Température de stockage                                         | de -25 à 70 °C (de -13 à 158 °F)                                                                                                    |  |  |  |  |
| Humidité d'utilisation                                          | de 10 à 90 % d'humidité relative sans condensation                                                                                                    |  |  |  |  |
| Conformité                                                      |                                                                                                    |  |  |  |  |
| RoHS 2011/65/CE                                                 | DEEE 2012/19/UE                                                                                                    |  |  |  |  |
| règlement REACH (CE) nº 1907/2006                               | RED 2014/53/UE                                                                                                    |  |  |  |  |
| Alimentation                                                    | alimenté par le dispositif de contrôle (en fonction du type de dispositif de contrôle) ou avec l'alimentation autonome 12 VAC $\pm 15$ % ou 15 VDC $\pm 15$ %, 50/60 Hz ( $\pm 3$ Hz), max. 3,2 VA/2W   |  |  |  |  |
| Classe et structure du logiciel                                 | A                                                                                                    |  |  |  |  |
| Horloge                                                         | batterie secondaire au lithium                                                                                                    |  |  |  |  |
| Dérive de l'horloge                                             | ≤ 60 s/mois à 25 °C (77 °F)                                                                                                    |  |  |  |  |
| Autonomie de la batterie de l'horloge en absence d'alimentation | > 6 mois à 25 °C (77 °F)                                                                                                    |  |  |  |  |
| Temps de recharge de la batterie de l'horloge                   | 24 h (la batterie est rechargée par l'alimentation du dispositif ou l'alimentation<br>autonome)<br>pour un fonctionnement correct, il faut charger complètement la batterie au moins<br>une fois par an |  |  |  |  |
| Affichages                                                      |                                                                                                    |  |  |  |  |
| LED état communication MODBUS                                   | LED état communication Wi-Fi                                                                                                    |  |  |  |  |
| Ports de communication                                          |                                                                                                    |  |  |  |  |
| pour EVIF25TWX                                                  | TTL MODBUS                                                                                                    |  |  |  |  |
| pour EVIF25SWX                                                  | RS-485 MODBUS                                                                                                    |  |  |  |  |
| Connectivité                                                    | Wi-Fi                                                                                                    |  |  |  |  |
| Puissance en sortie Wi-Fi (EIRP)                                | 11b : 67,5 mW et 11g : 71,1 mW, 11n (HT20) 56,5 mW                                                                                                    |  |  |  |  |
| Plage de fréquences Wi-Fi                                       | 2 412 2 472 MHz                                                                                                    |  |  |  |  |
| Protocoles de sécurité                                          | ouvert, WEP, WPA/WPA2 Personal ou PSK                                                                                                    |  |  |  |  |
| Méthodes de cryptage                                            | ТКІР, ССМР                                                                                                    |  |  |  |  |
| Modes non supportés                                             | mixte WPA/WPA2 PSK en utilisant TKIP + CCMP WPA/WPA2 Enterprise ou EAP                                                                                                    |  |  |  |  |

EVlink Wi-Fi Manuel de l'installateur ver. 1.1 rév. A PT - 11/19 Code 144IF25TWXF114

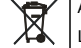

ATTENTION

Le dispositif doit être éliminé selon les normes locales en matière de collecte des appareils électriques et électroniques.

Ce document et les solutions y contenues sont de la propriété intellectuelle d'EVCO, protégée par le Code des droits de la propriété industrielle (CPI). EVCO interdit strictement toute reproduction et divulgation, même partielle, des contenus si non expressément autorisée par EVCO elle-même. Le client (fabricant, installateur ou utilisateur final) s'assume toutes les responsabilités liées à la configuration du dispositif. EVCO décline toute responsabilité pour toute éventuelle erreur reportée et se réserve le droit d'apporter à tout moment des modifications sans compromettre les caractéristiques essentielles de fonctionnalité et de sécurité.

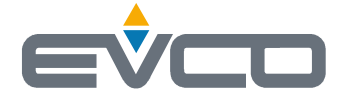

EVCO S.p.A. Via Feltre 81, 32036 Sedico (BL) ITALY tél. +39 0437 8422 fax +39 0437 83648 e-mail info@evco.it web www.evco.it